# **Requesting Crash/Accident Report**

- 1. Visit <u>BuyCrash<sup>®</sup> | Home (lexisnexisrisk.com)</u>
- 2. Select New Jersey for the State

| LexisNexis*<br>RISK SOLUTIONS | BuyCrash |               |  |
|-------------------------------|----------|---------------|--|
|                               |          | Find a Report |  |
|                               |          | Select State  |  |
|                               |          |               |  |

**3.** Select **Rutgers University Police Department**. Please be advised, this will include reports for <u>all</u> <u>campuses</u> (New Brunswick, Newark and Camden).

| LexisNexis*<br>RISK SOLUTIONS | BuyCrash |                                      |  |
|-------------------------------|----------|--------------------------------------|--|
|                               |          | Find a Report                        |  |
|                               |          | Rutgers                              |  |
|                               |          | Rutgers University Police Department |  |
|                               |          | Field is required.                   |  |
|                               |          | Q Start Search                       |  |

4. Click Start Search

| ExisNexis* | BuyCrash |                                      |     |
|------------|----------|--------------------------------------|-----|
|            |          | Find a Report                        |     |
|            |          | NEW JERSEY                           | - V |
|            |          | Rutgers University Police Department | ÷ 🗸 |
|            |          | Q Start Search                       |     |

# 5. Complete **ONE** of the options below

If you are entering a report number, either format will be accepted
 23RC12345 OR 2023-00654321

| Search for A Report:                                                       |                                                          |                                    |                                                 |  |  |  |  |
|----------------------------------------------------------------------------|----------------------------------------------------------|------------------------------------|-------------------------------------------------|--|--|--|--|
| State: NJ /                                                                | Fill in all the fields for one of the following options: |                                    |                                                 |  |  |  |  |
| Jurisdiction: Rutgers University Police Department-New<br>Brunswick Campus | Option 1                                                 | Option 2                           | Option 3                                        |  |  |  |  |
| Last Report Upload: 3/6/2024                                               | Report Number                                            | Last Name                          | Last Name                                       |  |  |  |  |
| Update State/Jurisdiction                                                  | YY-##### Add leading zeros for 5 digits                  | Last Name                          | Last Name                                       |  |  |  |  |
|                                                                            |                                                          |                                    |                                                 |  |  |  |  |
|                                                                            |                                                          | mm/dd/yyyy                         | Street - ex. 'Main Street' or '123 Main Street' |  |  |  |  |
|                                                                            |                                                          | Advanced Security Internal fields) |                                                 |  |  |  |  |
|                                                                            |                                                          |                                    |                                                 |  |  |  |  |

### 6. Click "I'm not a robot"

| State: NJ /                                                                | Fill in <u>all</u> the fields for <u>one</u> of the following options:      |                                                                                          |                                                                                     |  |  |  |
|----------------------------------------------------------------------------|-----------------------------------------------------------------------------|------------------------------------------------------------------------------------------|-------------------------------------------------------------------------------------|--|--|--|
| Jurisdiction: Rutgers University Police Department-New<br>Brunswick Campus | Option 1                                                                    | Option 2                                                                                 | Option 3                                                                            |  |  |  |
| Last Report Upload: 3/6/2024<br>Update State/Jurisdiction                  | Report Number       23RC12345       YY+##### Add leading zeros for 5 digits | Last Name Last Name Date of Incident mm/dd/yyyy                                          | Last Name Last Name Location Street Street - ex. 'Main Street' or '123 Main Street' |  |  |  |
|                                                                            |                                                                             | Advanced Search (optional fields) Please check the box below to proceed: I'm not a robot |                                                                                     |  |  |  |

### 7. Click "Search"

| State: NJ /                                                                | Fill in <u>all</u> the fields for <u>one</u> of the                         | following options:                              |                                                 |
|----------------------------------------------------------------------------|-----------------------------------------------------------------------------|-------------------------------------------------|-------------------------------------------------|
| Jurisdiction: Rutgers University Police Department-New<br>Brunswick Campus | Option 1                                                                    | Option 2                                        | Option 3                                        |
| Last Report Upload: 3/6/2024<br><u>Update State/Jurisdiction</u>           | Report Number       23RC12345       YY-##### Add leading zeros for 5 digits | Last Name Last Name Date of Incident            | Last Name Last Name Location Street             |
|                                                                            |                                                                             | mm/dd/yyyy<br>Advanced Search (optional fields) | Street - ex. 'Main Street' or '123 Main Street' |
|                                                                            |                                                                             | Please check the box below to proceed           |                                                 |
|                                                                            | Search                                                                      |                                                 | C Clear Form                                    |

8. Read the Terms of Use. Proceed forward by clicking "OK"

| State: NJ /                                               | Fill in <u>all</u> the field                                                  | s for <u>one</u> of the                                                                                                    | following options:                                                                                                    |                                                                                                    |
|-----------------------------------------------------------|-------------------------------------------------------------------------------|----------------------------------------------------------------------------------------------------|----------------------------------------------------------------------------------------------------|----------------------------------------------------------------------------------------------------|
| Brunswick Campus                                          | optio                                                                         | 11                                                                                                    | Option 2                                                                                                    | Option                                                                                                    |
| Last Report Upload: 3/6/2024<br>Update State/Jurisdiction | Report Number<br>23RC12345                                                    | ~                                                                                                    | Last Name                                                                                                    | Last Name                                                                                                    |
|                                                           | YY-##### Add leading zeros T                                                  | r 5 digits<br>ns of Use                                                                                                    | Last Name                                                                                                    | Last Name                                                                                                    |
|                                                           |                                                                               |                                                                                                    |                                                                                                    |                                                                                                    |
|                                                           | By a<br>of p<br>Stat<br>gov<br>or ti<br>tele<br>info<br>pers                  | ccessing and down<br>rjury you comply<br>§ 47:1A-2.2 prohil<br>ise in New Jersey,<br>rnment records cc<br>e victims family, ir<br>hone number, so<br>mation. All report:<br>on or via regular n                         | Iloading this report you hereby a<br>with all requirements of the law.<br>bits access to a person who has b<br>any other state or the United Sta<br>antaining personal information p<br>cluding but not limited to a victi<br>cial security number, medical hist<br>s may also be purchased directly<br>nail in accordance with N.J.S.A. 47                      | affirm and certify under penalty<br>New Jersey law, including N.J.<br>been convicted of an indictable<br>stes, and who is seeking<br>iertaining to the persons victim<br>im's home address, home<br>tory or any other identifying<br>from the reporting agency in<br>7:1A-1, et seq.). |
|                                                           | By a<br>of p<br>Stat<br>offe<br>gov<br>or ti<br>tele<br>info<br>pers<br>By di | cessing and down<br>rijury you comply<br>§ 47:1A-2.2 prohil<br>se in New Jersey,<br>rriment records ci<br>e victims family, ir<br>hone number, soo<br>mation. All report<br>on or via regular n<br>king "OK", you agree | Iloading this report you hereby a<br>with all requirements of the law.<br>bits access to a person who has b<br>any other state or the United Sta<br>antaining personal information p<br>hcluding but not limited to a victi<br>cial security number, medical hist<br>smay also be purchased directly<br>hail in accordance with N.J.S.A. 47<br>e to Terms of Use | ffirm and certify under penalty.<br>New Jersey law, including NJ.<br>been convicted of an indictable<br>ates, and who is seeking<br>ertaining to the persons victim<br>im's home address, home<br>tory or any other identifying<br>from the reporting agency in<br>7:1A-1, et seq.).   |

9. Review the information to confirm the correct report. Click "Add To Cart"

| Sea                           | irch Results.                                                                           |                  |                                                                     |                                   |                                  |                       |  |  |
|-------------------------------|-----------------------------------------------------------------------------------------|------------------|---------------------------------------------------------------------|-----------------------------------|----------------------------------|-----------------------|--|--|
| Jurisdi                       | iction: Rutgers University P                                                            | olice Department | Search Terms: Report Number: 23RC12345                              | h Terms: Report Number: 23RC12345 |                                  |                       |  |  |
| 2                             | records found                                                                           |                  |                                                                     |                                   |                                  | View State Code Sheet |  |  |
|                               | Report Type                                                                             |                  | Last Name (All names within a report)                               | Date of<br>Incident               | Accident Location & Jurisdiction | Report No(s)          |  |  |
| 꽃 Add to Cart Accident Report |                                                                                         | Accident Report  | Doe; Smith 04/20/2023 35 Paul Robeson Bird, New Brunswick, NU 08901 |                                   | 23RC12345                        |                       |  |  |
| 2.                            | 2. This record matches your search but has not been completed by the responding agency. |                  |                                                                     |                                   |                                  |                       |  |  |
|                               | 1 – 2 of 2                                                                              | < > >  ← Retu    | im to Search                                                        |                                   |                                  |                       |  |  |

10. If you already have an account, click **"Click Here to sign in".** If you do not have an account, you will need to register to create an account

| Sign in or Register for an Account |                                                 |        |
|------------------------------------|-------------------------------------------------|--------|
|                                    | Customer Details                                |        |
|                                    | Already have an account? Click Here to sign in. |        |
|                                    | Register as a:                                  |        |
|                                    | O Involved Party O Commercial Account           |        |
|                                    | Email*                                          | r      |
|                                    |                                                 |        |
|                                    | Continuo Registration                           | Cancel |
|                                    | Continue Registration                           | Gancel |

# 11. Once you create an account/log in, you will need to verify the reason you are requesting the report. After making a selection, click **continue**.

| 'he Driver's Privacy Protection Act (18 U.S.C. § 2721 et seq.) (D<br>ertain permissible uses. Since certain services may include DP | PPA), which became effective September 13, 1997, is a federal law inte<br>PA data, users must certify a permissible purpose before using these s | ended to limit access and use of personal information obtained fro<br>services. | m Departments of Motor Vehicles (DMVs) to only those with |
|----------------------------------------------------------------------------------------------------|----------------------------------------------------------------------------------------------------|---------------------------------------------------------------------------------|-----------------------------------------------------------|
|                                                                                                    | Select a Permissible Use Below:                                                                                                    |                                                                                 |                                                           |
|                                                                                                    | O Involved party identified on report or person with express consent                                                                             | t of party identified on report                                                 |                                                           |
|                                                                                                    | O Insurer or insurance support org., self-insured entity in connection                                                                           | n with claims investigation or anti-fraud activities                            |                                                           |
|                                                                                                    | O Use in connection with a civil, criminal, administrative or arbitral p                                                                         | proceeding                                                                      |                                                           |
|                                                                                                    | O Government agency, incl. any court or law enforcement agency, o                                                                                | or private entity acting on behalf of Federal, State or local agency            |                                                           |
|                                                                                                    | O For use with matters of motor vehicle or driver safety and theft                                                                               |                                                                                 |                                                           |
|                                                                                                    | $\bigcirc$ To verify the accuracy of personal information submitted by the in                                                                    | idividual to a business                                                         |                                                           |
|                                                                                                    | O Licensed private investigative agency or security service                                                                                      |                                                                                 |                                                           |
|                                                                                                    | O I have no permissible DPPA use                                                                                                    |                                                                                 |                                                           |
|                                                                                                    |                                                                                                    |                                                                                 |                                                           |
|                                                                                                    | Continue                                                                                                    | Cancel                                                                          |                                                           |
|                                                                                                    |                                                                                                    |                                                                                 |                                                           |

12. If you need to add another report, Click "**Continue Shopping**". If you are ready to check out, click "**Complete Purchase**".

| n mat |                                                                        | ×   |
|-------|------------------------------------------------------------------------|-----|
| acc   | Would you like to continue shopping or complete your current purchase? |     |
| ivate |                                                                        | - 1 |
| ermis | Continue Shopping Complete Purchase                                    |     |
|       |                                                                        | -   |
|       | Continue                                                               | col |

13. Enter the required billing and payment information, then click "Continue"

| Keport Type            | Price | Last Name (All na report) | ames within a        | Date of<br>Incident | Accident Location & Jurisdiction            |                    | Report<br>No(s)                     | Order Reference Number                                                      |
|------------------------|-------|---------------------------|----------------------|---------------------|---------------------------------------------|--------------------|-------------------------------------|-----------------------------------------------------------------------------|
| 1. The Accident Report |       | Doe, Smith                |                      | 02/03/2024          | 55 Paul Robeson Blvd., New Brunswick, NJ 08 | 901                | 23RC12345                           | Use to brack your purchase or associate with billing or project reference.  |
| 1-1of1 (< < > >)       |       |                           | Payment Method       |                     |                                             | Your Order         |                                     |                                                                             |
| Name*                  |       |                           | Credit Card*         |                     |                                             | Subtotal:          | ()                                  |                                                                             |
|                        |       | 0                         |                      |                     | *                                           | Carthour           |                                     |                                                                             |
| Field is required.     |       |                           | C. J. A              | and some            |                                             | Continue           |                                     |                                                                             |
| Street Address 1*      |       |                           | Card or Account Nu   | imber*              |                                             |                    |                                     |                                                                             |
|                        |       | 0                         |                      |                     |                                             | Note: If the last  | name of the bi                      | lling information matches the last name o                                   |
| Field is required.     |       |                           | Expiration month*    |                     | Expiration year*                            | involved party for | or this purchase<br>ied by the resp | e, you may see a reduction in the cost for<br>onding law enforcement agency |
| Street Address 2       |       |                           |                      | Ŧ                   | -                                           | report to speen    | ied by the resp                     | onong ion enforcement agency.                                               |
| Country* Phone*        |       |                           | Card Verification Nu | umber*              |                                             |                    |                                     |                                                                             |
| United States +        |       | ()                        |                      |                     |                                             |                    |                                     |                                                                             |
| Field is require       | d.    |                           | Email                |                     |                                             |                    |                                     |                                                                             |
|                        | Zip*  |                           |                      |                     | 0                                           |                    |                                     |                                                                             |
| City* State*           |       |                           |                      |                     | U                                           |                    |                                     |                                                                             |

14. Review your information. If correct, click "Purchase and Download Report"

| Report Details                                                 |       |                                       |                     |                                                                                                    |                 |                        |  |  |  |
|----------------------------------------------------------------|-------|---------------------------------------|---------------------|----------------------------------------------------------------------------------------------------|-----------------|------------------------|--|--|--|
| Report Type                                                    | Price | Last Name (All names within a report) | Date of<br>Incident | Accident Location & Jurisdiction                                                                                                    | Report<br>No(s) | Order Reference Number |  |  |  |
| 1. Telete Accident Report                                      |       | Doe, Smith                            | 02/03/2024          | 55 Paul Robeson Blvd, New Brunswick, NJ 08901                                                                                                    | 23RC12345       |                        |  |  |  |
| 1-101 (< < > >)                                                |       |                                       |                     |                                                                                                    |                 |                        |  |  |  |
| Billing Information   Edit     Print Name:                     |       |                                       |                     | Your Order<br>Subtotal:<br>Tax:                                                                                                    |                 |                        |  |  |  |
|                                                                |       |                                       |                     | Total:                                                                                                    |                 |                        |  |  |  |
|                                                                |       |                                       |                     | By selecting the Purchase and Download Button, you are certifying that these records will not be used for<br>solicitation.                                                                                  |                 |                        |  |  |  |
|                                                                |       |                                       |                     | Purchase and Download Report                                                                                                    |                 |                        |  |  |  |
| Payment Method: Visa<br>Card or Account Number:<br>Expiration: |       |                                       |                     | Select the Purchase and Download Report button to view your PDF format Police Report. Downloaded reports are<br>available for 30 days by selecting the Downloaded Reports tab from the main browser window. |                 |                        |  |  |  |

15. To retrieve the report, click the arrow next to your name and click "**Downloaded Reports**"

| Certain Contraction Contractio |                | Welcome Jane I     | Doe 🔹 🏋 Shopping Cart 👻 🛤 Announcements 👻 🔒 C | ustomer Support 🔀 Sitio en Español - 관 Sign Out |
|----------------------------------------------------------------------------------------------------|----------------|--------------------|-----------------------------------------------|-------------------------------------------------|
|                                                                                                    | Find a Report  | Downloaded Reports | O Previous Orders                             |                                                 |
|                                                                                                    | Select State   | My Account         | Email Address                                 |                                                 |
|                                                                                                    | ् Start Search |                    | Order Number                                  |                                                 |
|                                                                                                    |                |                    | Retrieve My Order                             |                                                 |